# Sistem Informasi Administrasi Surat Berbasis Web Pada Kantor Desa Menerapkan Metode Waterfall

### Aris Setiawan<sup>\*</sup>, Abdul Rahman Kadafi

Fakultas Teknologi Informasi, Sistem Informasi, Universitas Nusa Mandiri, Jakarta, Indonesia Email: <sup>1,\*</sup>11220187@nusamandiri.ac.id, <sup>2</sup>Abdul.alk@bsi.ac.id Email Penulis Korespondensi: 11220187@nusamandiri.ac.id

Abstrak–Sistem informasi administrasi surat berbasis web digunakan untuk mengelola proses pelayanan administrasi pengajuan surat menyurat. Proses pengajuan surat menyurat pada Desa Rojopolo masih dilakukan secara manual dengan menggunakan aplikasi Microsoft Word. Kendala yang dihadapi petugas pelayanan adalah saat membutuhkan laporan data pengajuan surat dari warga, karena data surat hanya berupa kertas arsip yang memiliki resiko kehilangan data, selain itu proses pengajuan surat secara manual membutuhkan waktu yang lama sehingga pelayanan administrasi surat kurang efektif dan efisien. Untuk mengatasi permasalahan tersebut maka akan dibangun Sistem Informasi Administrasi Surat Berbasis Web pada Kantor Desa Rojopolo sehingga dapat meningkatkan kinerja bagian pelayanan desa dalam mengolah data agar pelayanan lebih efektif dan efisien. Metode pengembangan sistem menggunakan metode waterfall dan perancangan sistem menggunakan diagram unifield modeling language (UML). Berdasarkan hasil pengujian black box, fitur-fitur yang dibangun (seperti pengajuan surat, list surat, registrasi penduduk, master data, report) berjalan 100%. Sistem yang dibangun menggunakan bahasa pemrograman Visual Basic .Net dan database MSSQL Server.

Kata Kunci: Desa Rojopolo; Administrasi Surat; Sistem Informasi; UML; Waterfall; Visual Basic.Net; MSSQL Server

Abstract-A web-based mail administration information system is used to manage the administrative service process for submitting correspondence. The process of submitting correspondence to Rojopolo Village is still done manually using the Microsoft Word application. The obstacle faced by service officers is when they need data reports on letter submissions from residents, because letter data is only in the form of archival paper which carries the risk of losing data, besides that the manual letter submission process takes a long time so that the letter administration service is less effective and efficient. To overcome this problem, a Web-based Mail Administration Information System will be built at the Rojopolo Village Office so that it can improve the performance of the village service department in processing data so that services are more effective and efficient. The system development method uses the waterfall method and system design uses unifield modeling language (UML) diagrams. Based on the results of black box testing, the features built (such as letter submission, letter list, population registration, master data, reports) work 100%. The system was built using the Visual Basic .Net programming language and MSSQL Server database.

Keywords: Rojopolo Village; Mail Administration; Information Systems; UML; Waterfall; Visual Basic.Net; MSSQL Server

# **1. PENDAHULUAN**

Perkembangan teknologi informasi seperti saat ini sudah menjadi sebuah kebutuhan baik bagi instansi swasta maupun instansi pemerintahan, sehingga menuntut semua lapisan masyarakat untuk mampu beradaptasi dengan perkembangan teknologi informasi. Kemajuan teknologi informasi ini juga sangat penting bagi instansi pemerintahan terutama pada bagian pelayanan publik karena hal itu dapat memberikan suatu pelayanan yang efektif serta efisien.

Sistem administrasi surat menyurat di Desa Rojopolo masih menggunakan proses manual, dimana warga mendatangi Ketua RT untuk mendapatkan pengantar surat keterangan, kemudian diserahkan ke kantor desa untuk diproses permohonan pengajuan surat. Jika sudah mendapatkan konfirmasi dan ditandatangani di kantor desa, surat permohonan tersebut bisa diambil oleh warga di kantor desa. Pada saat proses pengajuan permohonan surat, warga harus datang kembali kepada ketua RT terlebih dahulu kemudian datang ke kantor desa yang mana pengajuan surat permohonan tersebut belum tentu bisa langsung jadi surat permohonan tersebut. Warga harus kembali ke rumah, kemudian menunggu proses pengajuan surat jadi sesuai hari yang ditentukan[1].

Pelayanan yang berkaitan dengan surat menyurat di Kantor Desa Rojopolo masih dilakukan secara manual, sehingga prosesnya membutuhkan waktu yang kurang efisien serta penyimpanan berkas kurang terkelola dengan baik [2]. Pada saat melakukan pencarian data pengajuan surat permohonan warga, petugas bagian pelayanan umum mengalami kesulitan, hal itu disebabkan tidak adanya pengarsipan data secara terkomputerisasi sehingga petugas kesulitan saat memerlukan laporan administrasi yang cepat dan akurat dalam waktu yang singkat [3]. Untuk menyelesaikan permasalahan tersebut, maka dapat dirancang sistem informasi administrasi surat untuk meningkatkan pelayanan desa sehingga memudahkan dalam pelayanan kepada warga desa Rojopolo.

Penelitian sebelumnya yang dilakukan oleh Eva Oktaviani, Rodianto, Sari Noviana dan Nawassyarif dengan judul "Rancang Bangun Sistem Informasi Untuk Meningkatkan Tata Kelola Administrasi Surat Menyurat". Penelitian tersebut menyimpulkan bahwa penggunaan sistem informasi surat menyurat dapat membantu berjalannya proses surat menyurat mulai dari pembuatan surat, mendata surat masuk, mendata surat keluar, dan mendata warga yang akan membuat surat keterangan tersebut dengan memberikan pelayanan yang lebih efisien.[4].

Lalu penelitian yang dilakukan oleh Geovanne Farell, Hadi Kurnia Saputra, dan Igor Novid berhasil membuat prototype sistem informasi pengarsipan sekolah menyimpulkan bahwa sistem informasi pengarsipan surat menyurat membantu dan mempermudah staf bagian dalam pengelolaan surat masuk dan surat keluar dengan efisien, tepat dan aman.[5]

# 2. METODOLOGI PENELITIAN

### 2.1 Pengumpulan Data

Pengumpulan data yang digunakan pada penelitian ini adalah dengan melakukan observasi ke Kantor Desa Rojopolo kemudian melakukan wawancara dengan pihak terkait serta studi pustaka dengan mengumpulkan data-data studi kasus yang terkait dengan penelitian.

### 2.2 Metode Pengembangan

Sistemi secarai umum merujuk pada kumpulan elemeni ataui komponeniiyang salingiberinteraksiidan bekerja samaiuntuki mencapaii suatui tujuaniitertentu. Sistem terdiri dari orang, alat, konsep, dan prosedur yang disatukan untuk membantu kita mencapai tujuan bersama. [6]

Metode waterfall merupakan suatu pendekatan dalam pengembangan perangkat lunak yang bersifat linear dan sekuensial. Proses pengembangan dilakukan secara bertahap dan setiap tahap harus selesai sebelum masuk ke tahap selanjutnya. Kerangka penelitian dalam sistem informasi administrasi surat pada Kantor Desa Rojopolo adalah sebagai berikut:

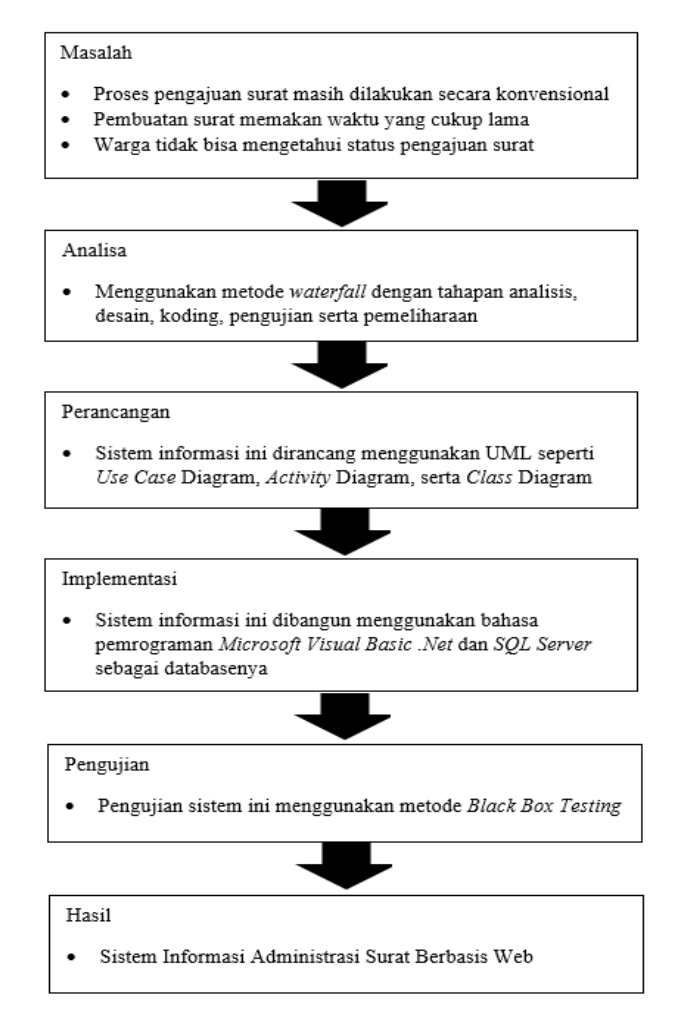

Gambar 1. Kerangka Penelitian

### 2.2.1 Tahap Identifikasi Kebutuhan

Tahap ini merupakan proses identifikasi masalah yang ada pada objek penelitian. Dalam tahapan ini berisi perumusan masalah serta tujuan penelitian.

### 2.2.2 Tahap Analisa

Tahap kedua merupakan tahapan analisa sistem secara keseluruhan. Tahap ini mencakup pemahaman bagaimana sistem akan beroperasi, integrasi dengan sistem yang lain serta kebutuhan teknis lainnya.

### 2.2.3 Tahap Perancangan

Tahap ini merupakan proses perancangan sistem yang dibangun, mulai dari menentukan struktur database, tabel, relasi. Selain itu pada tahapan ini juga membuat desain interface yang sesuai dengan kebutuhan pengguna.

### 2.2.4 Tahap Implementasi

Tahap implementasi merupakan tahapan menerjemahkan desain sistem kedalam perangkat lunak yang dapat dijalankan oleh komputer. Tahap implementasi ini penting untuk menghasilkan perangkat lunak yang berfungsi dan memenuhi kebutuhan pengguna.

### 2.2.5 Tahap Pengujian

Tahap pengujian sangat penting dilakukan dalam pengembangan perangkat lunak. Hal ini bertujuan memastikan bahwa perangkat lunak yang dibangun berfungsi dengan baik sesuai dengan spesifikasi yang telah ditetapkan. Use Case Diagram yang digunakan pada sistem informasi administrasi surat berbasis web pada kantor desa rojopolo adalah sebagai berikut:

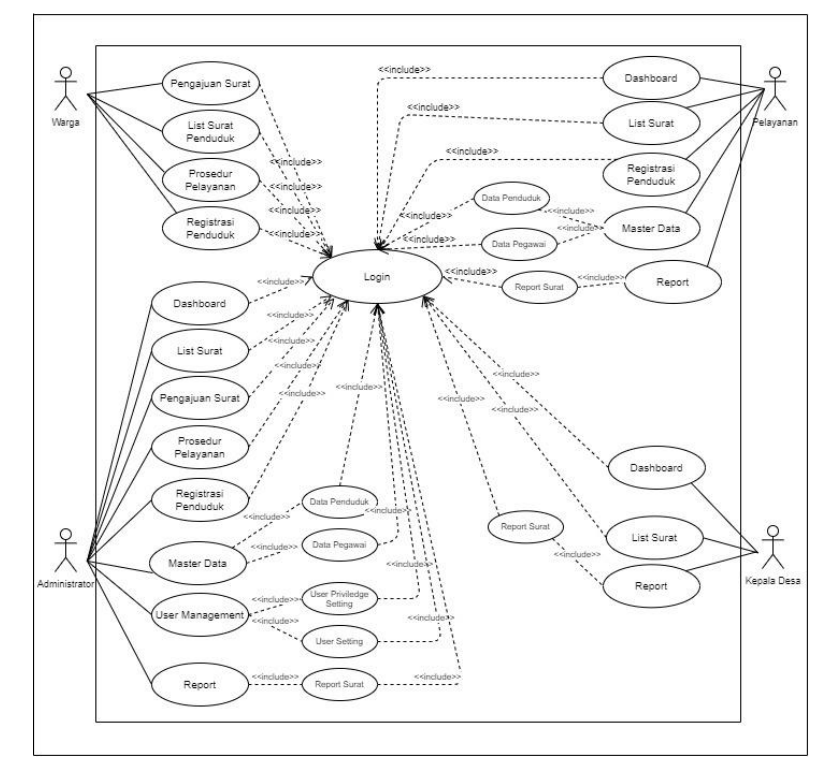

Gambar 2. Use Case Diagram

Class Diagram yang digunakan dalam pemodelan sistem informasi ini adalah sebagai berikut:

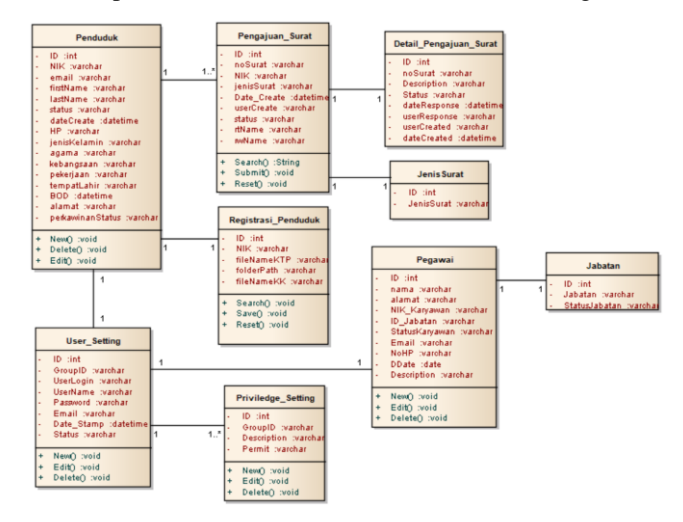

Gambar 3. Class Diagram

# **3. HASIL DAN PEMBAHASAN**

Sistem informasi ini berfungsi sebagai media pelayanan surat menyurat yang terintegrasi dengan database sehingga lebih efektif dan efisien. Sistem informasi administrasi surat berbasis web ini dapat memudahkan dalam mengelola dan memproses pengajuan surat serta melakukan cetak laporan data surat-menyurat.

### 3.1 Tampilan Antarmuka

### a. Halaman login

Halaman login merupakan tampilan awal untuk masuk ke dalam sistem, warga dapat memasukkan username dan password yang telah terdaftar. Tombol login digunakan untuk masuk ke dalam sistem

|                                                      | Sign In<br>New Here? Create an Account<br>UserName |
|------------------------------------------------------|----------------------------------------------------|
| PEMERINTAH DESA                                      | Password                                           |
| ROJOPOLO<br>KECAMATAN JATIROTO<br>KABUPATEN LUMAJANG | Continan                                           |
|                                                      |                                                    |

Gambar 4. Halaman login

### b. Halaman dashboard

Halaman dashboard menampilkan informasi jumlah surat yang statusnya open, pending, maupun sudah diarsip. Selain itu pada menu dashboard ini juga menampilkan grafik berdasarkan pengajuan surat.

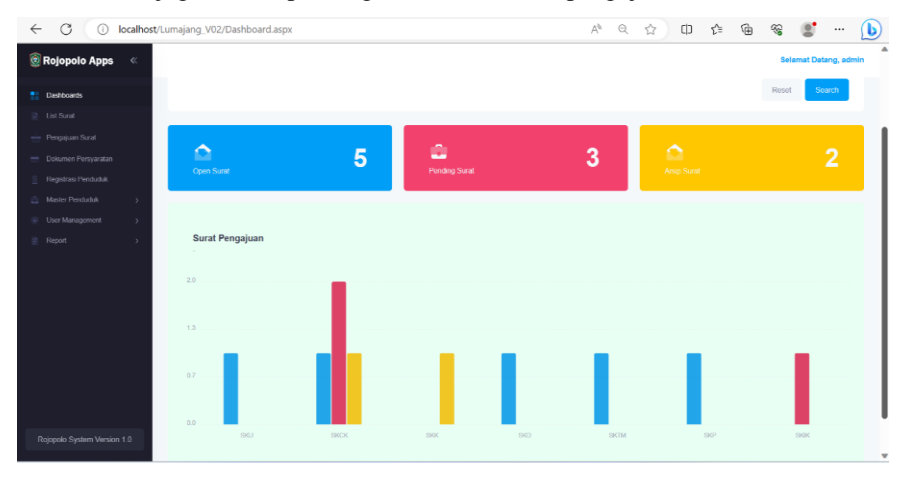

Gambar 5. Halaman dashboard

### c. Halaman Menu Pengajuan Surat

Apabila warga memilih menu pengajuan surat, tampilannya seperti gambar dibawah ini

| 🎯 Rojopolo Apps 🛛 «         |                                                          |                   | Selamat Datang, admin |
|-----------------------------|----------------------------------------------------------|-------------------|-----------------------|
| Dashboards                  |                                                          |                   |                       |
| List Surat                  | Form Pengajuan Surat Keterangan                          |                   |                       |
| 🖶 Pengajuan Surat           |                                                          |                   |                       |
| 🚍 Dokumen Persyaratan       | NIK                                                      | NIK               | Search                |
| 📋 Registrasi Penduduk       |                                                          |                   |                       |
| Master Penduduk >           | Jonis Surat                                              | Pilih Jenis Surat | ~                     |
| User Management             |                                                          |                   |                       |
| neport >                    | Nama Depan                                               | Nama Dopan        |                       |
|                             | Nama Belakang                                            | Nama Belakang     |                       |
|                             |                                                          |                   |                       |
|                             |                                                          |                   | Reset Seve            |
|                             |                                                          |                   |                       |
|                             |                                                          |                   |                       |
|                             | regippoio system version 1.0 8 2023 ALL Rights Reserved. |                   |                       |
| Rojopolo System Version 1.0 |                                                          |                   |                       |

Gambar 6. Menu pengajuan surat

### d. Menu List Surat

Pada halaman ini ditampilkan semua list surat yang telah diajukan oleh warga

ISSN 2774-3639 (Media Online) Vol 3, No 6, Oktober 2023 | Hal 400-407 https://hostjournals.com/bulletincsr DOI: 10.47065/bulletincsr.v3i6.289

| Rojopolo Apps | «        |            |          |     |         |                              |                                        | 5          | Selamat Data |
|---------------|----------|------------|----------|-----|---------|------------------------------|----------------------------------------|------------|--------------|
|               |          |            |          |     |         |                              |                                        |            |              |
| List Surat    |          | List Surat |          |     |         |                              |                                        |            |              |
|               |          |            |          |     |         |                              |                                        |            |              |
|               |          | Action     | No Surat | NIK | Status  | Keterangan                   | Jenis Surat                            | Nama Depan | Nama Be      |
|               | <b>.</b> |            | т        |     | r 🔍 👻   | T                            | т                                      | T          |              |
|               | >        | Edit       | 5        | 35  | Open    | Kurang KK foto copy 2 lembar | Surat Keterangan Domisili              | Arif       | Jatmiko      |
|               |          | Edit       | 4        | 32  | Pending | kurang Foto 4x6              | Surat Keterangan Ijin Kerja            | yudo       | hwd          |
|               |          | Edit       | 3        | 35  | Open    | kurang Foto 4x6              | Surat Keterangan Tidak<br>Mampu        | Arif       | Jatmiko      |
|               |          | Edit       | 2        | 33  | Open    | kurang Foto 4x6              | Surat Keterangan Catatan<br>Kepolisian | Aris       | Setiawan     |
|               |          | Edit       | 15       | 36  | Finish  | data lengkap                 | Surat Keterangan Catatan<br>Kepolisian | Bambang    | Yudoyono     |

Gambar 7. Menu List Surat

e. Hasil cetak surat pengajuan

Berikut ini tampilan hasil cetak surat pengajuan warga

| Surat Keterangan Usaha                                                                                                    | ×                                  | +                                                                                                    |                               |   |   |
|----------------------------------------------------------------------------------------------------|------------------------------------|----------------------------------------------------------------------------------------------------|-------------------------------|---|---|
| ptSuratSKU.aspx?id=13&state                                                                                                    | us=Su                              | rat%20Keterangan%20Usaha                                                                                                    | Aø                            | Q | ☆ |
|                                                                                                    | Ć                                  | PEMERINTAH KABUPATEN LUMAJANG<br>KECAMATAN JATROTO<br>KEPALA DESA ROJOPOLO<br>Jelan Kabupaten Nomor 49, Kode Pos 67355                                                                                                    |                               |   |   |
|                                                                                                    |                                    | Surat Keterangan Usaha<br>Nomor: 517/13/427.97.02/7/2023                                                                                                    |                               |   |   |
| Yang bertanda tangan d                                                                                                    | ibawah i                           | ni menerangkan bahwa :                                                                                                    |                               |   |   |
| Nama<br>Tempat/Tgl.Lahir<br>NiK<br>Jenis Kelamin<br>Agama<br>Status Perkavinan<br>Kebangsan<br>Pokenjaan<br>Adamat<br>Adamat<br>Adamat<br>Demikian surat keterang | nduduk E<br>enar-ber<br>gan Ini ka | Bambang Yudoyono<br>Bamul, 11/1509<br>36<br>Open<br>Kaxin<br>VNI<br>Pedagang Sembako<br>Bamul, yogyakarta<br>esa Rajegolo Kecamatan Jatirofo Kabupaten Lumajang dan menerangka<br>ar mempunyai usaha: "Pedagang Sembako".<br>mi benkan untuk dapat digunakan sebagaimana mestinya. | ın bahwa                      |   |   |
| Pernohon,                                                                                                    |                                    | Rojopolo.<br>Kepala D                                                                                                    | 06 July, 2023<br>esa Rojopolo | 8 |   |
| Bambang Yudoyono                                                                                                    |                                    | Hj. SUK                                                                                                    | IYANTI, S.H                   |   |   |
|                                                                                                    |                                    |                                                                                                    |                               |   |   |

Gambar 8. Hasil cetak surat pengajuan

### 3.2 Pengujian

Tahapan pengujian ini menggunakan metode black box yang difokuskan pada fungsional dari perangkat lunak yang diuji. Berikut ini adalah blck box testing dari sistem informasi administrasi surat berbasis web seperti pada tabel 1.

| No | Skenario Pengujian | Hasil yang diharapkan             | Pengamatan                | Kesimpulan     |
|----|--------------------|-----------------------------------|---------------------------|----------------|
| 1  | Username: admin    | Admin tercantum pada teks         | Admin tercantum pada teks | Berhasil masuk |
|    | Password: admin    | username, admin tercantum pada    | username, tercantum       |                |
|    |                    | teks password                     | pada teks password        |                |
| 2  | Klik tombol login  | Data user dicari di table msuser, | Tombol login dapat        | Berhasil masuk |
|    |                    | masuk ke halaman dashboard        | berfungsi. sesuai yang    |                |
|    |                    |                                   | diharapkan                |                |
| 3  | Username: test     | Test tercantum pada teks          | Test tercantum pada teks  | Gagal masuk    |
|    | Password: test     | username, password tercantum      | username, tercantum       |                |
|    |                    | pada teks password                | pada teks password        |                |
| 4  | Klik tombol login  | Data username tidak ditemukan di  | Username gagal dan        | Gagal masuk    |
|    |                    | tabel msuser, gagal login dan     | menampilkan informasi     |                |
|    |                    | menampilkan kesalahan             | kesalahan                 |                |

Copyright © 2023 The Author, Page 404

This Journal is licensed under a Creative Commons Attribution 4.0 International License

### **BULLETIN OF COMPUTER SCIENCE RESEARCH**

ISSN 2774-3639 (Media Online)

Vol 3, No 6, Oktober 2023 | Hal 400-407 https://hostjournals.com/bulletincsr DOI: 10.47065/bulletincsr.v3i6.289

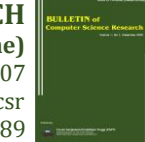

| No  | Skenario Penguijan       | Hasil yang diharapkan                       | Pengamatan                  | Kesimpulan   |
|-----|--------------------------|---------------------------------------------|-----------------------------|--------------|
| 5   | Klik create an account   | Menampilkan menu pembuatan                  | Tampil form pembuatan       | diterima     |
|     |                          | akun baru                                   | akun baru                   |              |
| 6   | First name, last name,   | First name tercantum pada teks              | Dapat mengisi first name,   | diterima     |
|     | email, password,         | box, last name tercantum pada               | last name, email, password, |              |
|     | confirm password         | teks box, email tercantum pada              | confirm password            |              |
|     |                          | teks box, password tercantum                |                             |              |
|     |                          | pada teks box, confirm password             |                             |              |
|     |                          | tercantum pada teks box                     |                             |              |
| 7   | Klik Submit              | Data tersimpan pada database dan            | Data tersimpan ke dalam     | diterima     |
|     |                          | akan kembali ke menu login                  | database                    |              |
| 8   | First name: kosong       | Data tidak tersimpan dan                    | Data tidak tersimpan ke     | diterima     |
|     | Last name: kosong        | menampilkan informasi kesalahan             | dalam database dan          |              |
|     | Email: kosong            |                                             | menampilkan kesalahan,      |              |
|     | Password kosong lalu     |                                             | sesuai yang diharapkan      |              |
|     | klik submit              |                                             |                             |              |
|     |                          |                                             |                             |              |
| 9   | Masuk ke dalam           | Dapat masuk ke sistem informasi             | Proses login berhasil masuk | berhasil     |
|     | sistem informasi         | administrasi surat                          | ke sistem                   |              |
|     | administrasi surat       |                                             |                             |              |
| 10  | Pilih menu master data   | Memilih nama-nama yang akan                 | Nama yang akan diaktifkan   | berhasil     |
|     | lalu pilih data          | diaktifkan                                  | terpilih                    |              |
|     | penduduk                 |                                             |                             |              |
| 11  | Pilih status active atau | Data yang masuk dapat diaktifkan            | Verifikasi akun baru dapat  | berhasil     |
|     | inactive                 | dan dapat mengajukan surat                  | diaktifkan                  |              |
|     | <b>D</b> 111             | permohonan                                  |                             |              |
| 12  | Pilih menu pengajuan     | Menampilkan form pengajuan                  | Menampilkan form            | berhasil     |
| 10  | surat                    | Surat<br>Detail data bandagarkan Nile alaan | pengajuan surat             | h a sha a 'l |
| 13  | NIK:                     | Detail data berdasarkan Nik akan            | Detail data berdasarkan Nik | bernasii     |
|     | 430/091234123430         | muncui                                      | akan muncui                 |              |
|     | latu kitk search         |                                             |                             |              |
| 14  | Nik                      | Data berhasil disimpan dan akan             | Data berhasil disimpan dan  | berhasil     |
| 14  | 4567891234123456         | tampil menu list surat pengajuan            | akan tampil menu list surat | bernash      |
|     | Jenis surat: Surat       | beserta detail informasi nya                | pengajuan beserta detail    |              |
|     | keterangan jijin kerja   |                                             | informasi nya               |              |
|     | lalu klik save           |                                             | intorniusr nyu              |              |
| 15  | Pilih menu list surat    | Tampil menu list surat                      | Tampil list surat           | berhasil     |
| 16  | Pilih edit pada data     | Data surat berhasil terpilih dan            | Verifikasi surat pengajuan  | berhasil     |
|     | surat (status open,      | tampil form edit surat                      | dan update status nya       |              |
|     | pending, finish)         | -                                           | menjadi pending atau finish |              |
|     |                          |                                             | beserta keterangan nya dan  |              |
|     |                          |                                             | data berhasil diupdate di   |              |
|     |                          |                                             | database                    |              |
| 17  | Pilih menu master data   | Menampilkan menu data pegawai               | Menampilkan menu data       | berhasil     |
|     | lalu pilih data pegawai  |                                             | pegawai                     |              |
| 18  | Klik new lalu isi:       | Data pegawai akan tersimpan ke              | Data pegawai berhasil       | berhasil     |
|     | Nama: Rudi               | dalam database                              | tersimpan ke dalam database |              |
|     | Alamat: Jakarta          |                                             |                             |              |
|     | NIK Karyawan: 12345      |                                             |                             |              |
|     | Jabatan: Kasi            |                                             |                             |              |
|     | Pelayanan                |                                             |                             |              |
|     | Status Karyawan:         |                                             |                             |              |
|     | Aktif                    |                                             |                             |              |
|     | Email:                   |                                             |                             |              |
|     | rudi@gmail.com           |                                             |                             |              |
|     | No HP: 0812345688        |                                             |                             |              |
|     | Keterangan: Staff        |                                             |                             |              |
| 4.0 | Pelayanan Umum           |                                             |                             | 1 1          |
| 19  | Pilin report lalu klik   | wenampilkan menu report surat               | Menampilkan menu report     | berhasıl     |
|     | report surat             |                                             | surat                       |              |

ISSN 2774-3639 (Media Online) Vol 3, No 6, Oktober 2023 | Hal 400-407 https://hostjournals.com/bulletincsr DOI: 10.47065/bulletincsr.v3i6.289

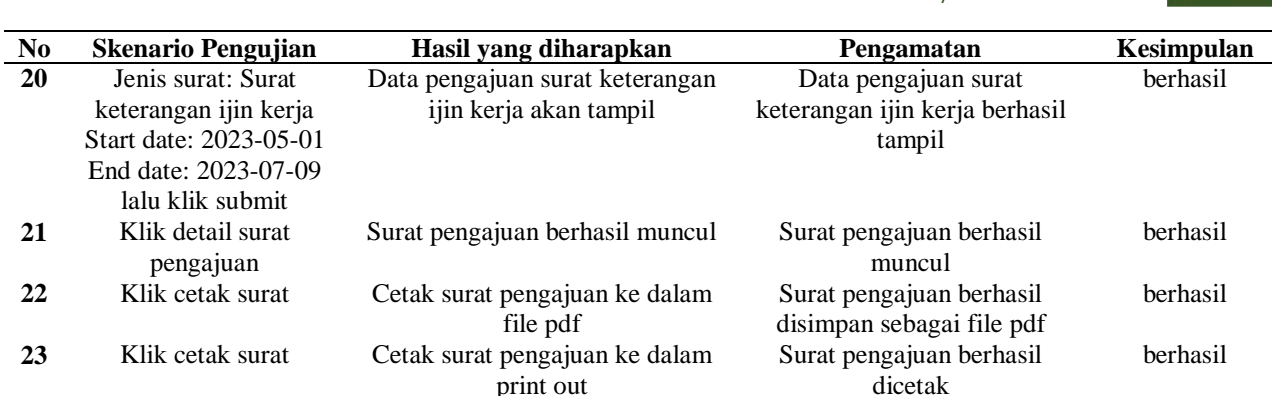

### 4. KESIMPULAN

Berdasarkan penelitian yang telah dilakukan maka dapat diperoleh kesimpulan bahwa dengan menerapkan sistem informasi adminitrasi berbasis web dapat membantu memudahkan petugas palayanan desa dalam mengelola surat menyurat, serta memberikan kemudahan kepada warga yang akan membuat pengajuan surat menjadi lebih efektif dan efisien.

## REFERENCES

- [1] A. Syaebani, D. V. Tyasmala, R. Maulani, E. D. Utami, and S. N. Wahyuni, "PENGEMBANGAN SISTEM INFORMASI PELAYANAN SURAT MENYURAT (SIRA) BERBASIS WEBSITE DENGAN MENGGUNAKAN FRAMEWORK CODEIGNITER," Journal of Information System Management (JOISM), vol. 3, no. 2, pp. 59–65, Jul. 2021, doi: 10.24076/joism.2021v3i2.446.
- [2] A. Ridwan Atmala and S. Ramadhani, "RANCANG BANGUN SISTEM INFORMASI SURAT MENYURAT DI KEMENTERIAN AGAMA KABUPATEN KAMPAR," Jurnal Intra Tech (2020) 4(1) 27-38, Apr. 2020, doi: 10.37030/JIT.V411.59
- [3] N. Khaerunnisa, E. Maryanto, and N. Chasanah, "Sistem Informasi Pelayanan Administrasi Kependudukan Berbasis Web Menggunakan Metode Waterfall Di Desa Sidakangen Purbalingga," Jurnal Ilmu Komputer dan Informatika, vol. 1, no. 2, pp. 99– 108, Nov. 2021, doi: 10.54082/jiki.12.
- [4] E. Oktaviani and S. Noviana, "RANCANG BANGUN SISTEM INFORMASI UNTUK MENINGKATKAN TATA KELOLA ADMINISTRASI SURAT MENYURAT," 2020.
- [5] G. Farell, H. K. Saputra, and I. Novid, "RANCANG BANGUN SISTEM INFORMASI PENGARSIPAN SURAT MENYURAT (STUDI KASUS FAKULTAS TEKNIK UNP)," Jurnal Teknologi Informasi dan Pendidikan, vol. 11, no. 2, pp. 55–62, Sep. 2018, doi: 10.24036/TIP.V1112.142.
- [6] S. Kom. ,MMSI Fithrie Soufitri, "Konsep Sistem Informasi Google Books," PT Inovasi Pratama International. Accessed: Apr. 17, 2023. [Online]. Available: https://www.google.co.id/books/edition/Konsep\_Sistem\_Informasi/tD6nEAAAQBAJ?hl=en&gbpv=1&dq=konsep+sistem+info rmasi&pg=PR5&printsec=frontcover
- [7] A. Sobari, "Pemrogramman Visual Dasar Google Books," Ade Sobari, 2020. https://www.google.co.id/books/edition/Pemrogramman\_Visual\_Dasar/eCjoDwAAQBAJ?hl=en&gbpv=1 (accessed May 05, 2023).
- [8] A. Sobari, "Administrasi SQL Server 2019 Google Books," Ade Sobari, 2020. https://www.google.co.id/books/edition/Administrasi\_Database\_SQL\_Server\_2019/ZdXsDwAAQBAJ?hl=en&gbpv=1&dq=sej arah+sql+server&pg=PA15&printsec=frontcover (accessed May 05, 2023).
- [9] Dr. Henderi, Dr. Untung Rahardja, and Μ. T. I. Efana Rahwanto, "UML POWERED DESIGN SYSTEM USING VISUAL P," CV Literasi Nusantara Abadi, 2021, Accessed: Apr. 19, 2023. [Online]. Available: https://www.google.co.id/books/edition/UML POWERED DESIGN SYSTEM USING\_VISUAL\_P/Dn9XEAAAQBAJ?hl=e n&gbpv=0&kptab=overview
- [10] M. Muslihudin and Oktafianto, "Analisis dan Perancangan Sistem Informasi Menggunakan Model Terstruktur dan... Google Books," Penerbit Andi, 2016. https://www.google.co.id/books/edition/Analisis\_dan\_Perancangan\_Sistem\_Informas/2SU3DgAAQBAJ?hl=en&gbpv=1 (accessed May 06, 2023).
- [11] E. Triandini and G. I. Suardika, "Step by Step Desain Proyek Menggunakan UML," 2012.
- [12] S. Kom., M. K. Dasril Aldo, Ardi, Y. G. Ningsih, I. Syafrina, and N. Putra, "Pengantar Teknologi Informasi," 2020.
- [13] M. H. K.Saputra and fadila, "Panduan Pembuatan Aplikasi Monitoring Dan Penilaian Kinerja Pengembangan Talent Pada Perusahaan," p. 301, 2020, Accessed: Apr. 19, 2023. [Online]. Available: https://books.google.co.id/books?id=G2bsDwAAQBAJ&pg=PA31&source=gbs\_selected\_pages&cad=2#v=onepage&q&f=fals e
- [14] Yurindra, "Software Engineering," 2017.
- [15] U. Suprapto, "Pemodelan Perangkat Lunak SMK/MAK Kelas XI," Pemodelan Perangkat Lunak Kompetensi Keahlian Rekayasa perangkat Lunak, pp. 69–70, 2021, Accessed: Apr. 23, 2023. [Online]. Available:

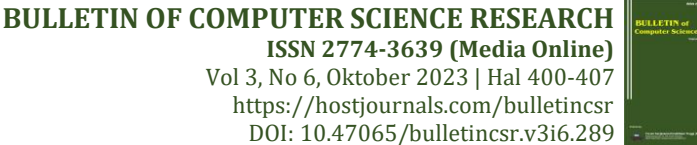

https://www.google.co.id/books/edition/Pemodelan\_Perangkat\_Lunak\_SMK\_MAK\_Kelas/kN8TEAAAQBAJ?hl=en&gbpv=1 &dq=Pemodelan+Perangkat+Lunak+Kompetensi+Keahlian+Rekayasa+perangkat+Lunak&pg=PA94&printsec=frontcover [16] J. Enterprie, "Trik Cepat Menguasai MSSQL Server 2014," 2015.

- [17] M. L. Hamzah, M. A. Pabottingi, E. Saputra, and S. Anofrizen, "RANCANG BANGUN SISTEM INFORMASI SURAT MENYURAT BERBASIS WEB PADA PT. RADAR RIAU DESIGN OF WEB-BASED LETTER INFORMATION SYSTEM AT PT RADAR RIAU," Journal of Information Technology and Computer Science (INTECOMS), vol. 4, no. 1, 2021.
- [18] S. Kasus, K. Camat Kampar Kiri Kabupaten Kampar Provinsi Riau, A. Darlianto, I. Permana, J. K. Sistem Informasi Fakultas Sains dan Teknologi UIN Suska Riau JI HRSoebrantas, and P. Pekanbaru-Riau, "SISTEM INFORMASI PENCATATAN SURAT MASUK," Jurnal Rekayasa dan Manajemen Sistem Informasi, vol. 2, no. 1, 2016.